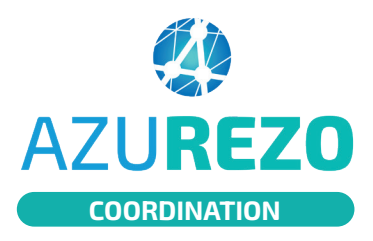

## **Rechercher un patient**

**VERSION WEB** 

|                                                                                                    | e                                                                                                    | AZUREZO<br>Liste des patients                   | PreProd 1.11.                                                                                                    | 3                                                       |                                             |                                                                   |                                                                                |                     |                                                                                              | ₩ <b>1</b> 1*                       | 🍁 🚧 🗛                |
|----------------------------------------------------------------------------------------------------|----------------------------------------------------------------------------------------------------|-------------------------------------------------|----------------------------------------------------------------------------------------------------|---------------------------------------------------------|---------------------------------------------|-------------------------------------------------------------------|--------------------------------------------------------------------------------|---------------------|----------------------------------------------------------------------------------------------|-------------------------------------|----------------------|
|                                                                                                    | <b>a</b>                                                                                                    | Recherche                                       | r un patient                                                                                                    |                                                         |                                             |                                                                   |                                                                                |                     |                                                                                              |                                     |                      |
|                                                                                                    | <b>A</b>                                                                                                    | Detient                                         |                                                                                                    |                                                         |                                             |                                                                   | C                                                                              | la da asin 🔿        |                                                                                              |                                     |                      |
| puis <b>l'ongl</b> e                                                                                                    | et 🛼                                                                                                    | Nom du pati                                     | ent                                                                                                    |                                                         | Sexe :                                      | ● H ● F ● I ⊗                                                     | Cerc                                                                           | om/Prénom du Prot   | essionnel                                                                                    | Thématiques                         |                      |
| <b>atients</b> , la                                                                                                    |                                                                                                    | Prénom du p                                     | atient                                                                                                    |                                                         | Statuts :                                   |                                                                   | • Rố                                                                           | iles                | *                                                                                            | Parcours                            |                      |
| rre de filtre                                                                                                    | 25 💼                                                                                                    | 🗎 Date de n                                     | aissance :                                                                                                    |                                                         |                                             |                                                                   | St                                                                             | ructures de coordir | ation 👻                                                                                      |                                     |                      |
| utilisée po                                                                                                    | ur 🛃                                                                                                    | 2 Favoris :                                     | Non                                                                                                    | Décédés                                                 | Non                                         | Archivés · Non                                                    | 2 Tâches                                                                       | Non                 | O Non                                                                                        |                                     | Pecharcher les nati  |
| chercher u                                                                                                    | n 🔥                                                                                                    |                                                 |                                                                                                    | • becedes                                               | •                                           |                                                                   | • Tuditus .                                                                    | Ho                  | spitalisation                                                                                |                                     | Rechercher les pau   |
| ssier patien                                                                                                    | it. 😋                                                                                                    | Nom                                             | Sexe Date de                                                                                                    | Date de<br>décès<br>ce lt lt                            | Statuts Théma                               | tiques                                                            |                                                                                |                     | Hospitalisations Par                                                                         | Date de<br>mise à jour<br>cours     | Procha<br>Tâches RDV |
|                                                                                                    |                                                                                                    | ATHENOUX                                        | of 01/06/19                                                                                                    | 938                                                     | @ Arch                                      | ve 🔮 Cocon / RPO 🏠 Principa                                       | 0                                                                              |                     |                                                                                              | 19/01/2023                          |                      |
|                                                                                                    |                                                                                                    | TOTO ROBERT                                     | of 29/06/1                                                                                                    | 945                                                     | D Arch                                      | ve i Charte de bonnes pratique                                    | s d'Azurezo 🕷 Social                                                           |                     |                                                                                              | 19/01/2023                          |                      |
|                                                                                                    |                                                                                                    |                                                 |                                                                                                    |                                                         |                                             |                                                                   |                                                                                |                     |                                                                                              |                                     |                      |
|                                                                                                    |                                                                                                    |                                                 |                                                                                                    |                                                         |                                             |                                                                   |                                                                                |                     | 2)                                                                                           |                                     |                      |
|                                                                                                    |                                                                                                    |                                                 |                                                                                                    |                                                         |                                             |                                                                   |                                                                                |                     |                                                                                              | Puis c                              | liquer               |
|                                                                                                    |                                                                                                    |                                                 |                                                                                                    |                                                         |                                             |                                                                   |                                                                                |                     | sur                                                                                          | "Recher                             | cher les             |
|                                                                                                    |                                                                                                    |                                                 |                                                                                                    |                                                         |                                             |                                                                   |                                                                                |                     |                                                                                              | patient                             | ts"                  |
|                                                                                                    |                                                                                                    |                                                 |                                                                                                    |                                                         |                                             |                                                                   |                                                                                |                     | _                                                                                            |                                     |                      |
|                                                                                                    | laper le non                                                                                                    | n du patient Patient                            |                                                                                                    |                                                         |                                             |                                                                   |                                                                                |                     |                                                                                              |                                     |                      |
| concerné                                                                                                    |                                                                                                    | é dans la                                       | ans la                                                                                                    |                                                         |                                             |                                                                   |                                                                                |                     |                                                                                              |                                     |                      |
|                                                                                                    | reche                                                                                                    | rche.                                           |                                                                                                    | ga                                                      | liego                                       |                                                                   |                                                                                |                     |                                                                                              |                                     |                      |
|                                                                                                    |                                                                                                    |                                                 |                                                                                                    | (nai                                                    | s. GALLEC                                   | SO) ent                                                           |                                                                                |                     |                                                                                              |                                     |                      |
|                                                                                                    |                                                                                                    |                                                 |                                                                                                    |                                                         |                                             |                                                                   |                                                                                |                     |                                                                                              |                                     |                      |
|                                                                                                    |                                                                                                    | L                                               | $\longrightarrow$                                                                                                    | ===                                                     | Date de r                                   | aissance :                                                        |                                                                                |                     |                                                                                              |                                     |                      |
|                                                                                                    |                                                                                                    |                                                 |                                                                                                    |                                                         |                                             |                                                                   |                                                                                |                     |                                                                                              |                                     |                      |
|                                                                                                    |                                                                                                    |                                                 |                                                                                                    |                                                         |                                             |                                                                   |                                                                                |                     | _                                                                                            |                                     |                      |
|                                                                                                    |                                                                                                    |                                                 |                                                                                                    |                                                         |                                             | 1                                                                 |                                                                                |                     |                                                                                              |                                     |                      |
|                                                                                                    | La liste d                                                                                                    | les patier                                      | its rech                                                                                                    | erché                                                   | s                                           |                                                                   | Le do                                                                          | ssier e             | kiste mai                                                                                    | s vous ne                           | faites               |
|                                                                                                    | s'affiche à                                                                                                    | l'écran, l'                                     | utilisat                                                                                                    | eur                                                     |                                             |                                                                   | ра                                                                             | rtie du             | cercle de                                                                                    | soin du <sub>l</sub>                | patient              |
|                                                                                                    | peut ac                                                                                                    | céder au (                                      | dossier                                                                                                    | •                                                       |                                             |                                                                   | =>                                                                             | Consul              | ter la « <u>fic</u>                                                                          | he Bris d                           | <u>e glace</u>       |
|                                                                                                    | /                                                                                                    |                                                 |                                                                                                    |                                                         |                                             |                                                                   |                                                                                |                     |                                                                                              |                                     |                      |
|                                                                                                    |                                                                                                    |                                                 |                                                                                                    |                                                         |                                             | Osmala da sain O                                                  |                                                                                |                     |                                                                                              |                                     |                      |
| Dationt                                                                                                    | _                                                                                                    | ٤                                               | exe: 🕐 H 🧉                                                                                                    | FOIG                                                    | x)                                          | Nom/Prénom du Pr                                                  | ofessionnel                                                                    |                     | Thématiques                                                                                  |                                     | -                    |
| Patient                                                                                                    | 0                                                                                                    |                                                 |                                                                                                    |                                                         |                                             | Nom/Prenom du Pr                                                  | oressionnei                                                                    |                     | i nematiques :                                                                               |                                     | *                    |
| Patient<br>(nais. GALLEG                                                                                                    | :0)                                                                                                    | Ctotute                                         |                                                                                                    |                                                         | -                                           |                                                                   |                                                                                |                     | Parcours                                                                                     |                                     |                      |
| Patient<br>(nais. GALLEG<br>Prénom du pati                                                                                                    | io)<br>ient                                                                                                    | Statut                                          | 5 :                                                                                                    |                                                         | *                                           | Rôles                                                             |                                                                                | *                   | Falcours                                                                                     |                                     | Ŧ                    |
| Patient<br>(nais. GALLEG<br>Prénom du pati                                                                                                    | io)<br>ient<br>is/nce :                                                                                                    | Statut                                          | 5 :                                                                                                    |                                                         | *                                           | Rôles<br>Structures de coord                                      | dination                                                                       | •<br>•              | Falcours                                                                                     |                                     | Ŧ                    |
| Patient<br>(nais. GALLEG<br>Prénom du pati<br>Date de nais<br>Pavoris :                                                                                                    | io)<br>ient<br>synce :<br>Non @ Décé                                                                                                    | Statut<br>dés Non                               | s :                                                                                                    | Non                                                     | ▼<br>② Tâch                                 | Rôles<br>Structures de coord                                      | dination<br>?<br>Hospitalisation                                               | •<br>•<br>Non       | R                                                                                            | techercher les patien               | ts 💌 🛞               |
| Patient<br>(nais. GALLEG<br>Prénom du pat<br>Date de nais<br>Patoris :<br>Nom                                                                                                    | so)<br>ient<br>synce :<br>Nan @ Décé<br>ixe Date de II Dr.<br>ixe Date de II dr                                                                                                    | dés Non<br>ate de<br>ścès II Statuts            | <ul> <li>Archivés :</li> </ul>                                                                                                    | Non                                                     | 7 Tâch                                      | Rôles<br>Structures de coord<br>es : Non<br>Hospitalisations      | dination<br>Parcours                                                           | •<br>•<br>Non       | Date de mise à<br>jour                                                                       | techercher les patien<br>Tâches RDV | ts 🔹 🛞               |
| Patient (nais. GALLEG Prénom du pat Prénom du pat Pate de nais Favoris :  Nom GALLEGO JOANNE Q                                                                                                    | SO)<br>jent<br>SAnce :<br>Non © Décé<br>tree haissance It de<br>28/12/2020                                                                                                    | statut<br>ndés Non<br>ate de<br>écès II Statuts | C Archivés : Thématiques Périnatalité                                                                                                    | Non<br>Social ( 🗃 Our                                   | ♥ Tâch                                      | Rôles<br>Structures de coord<br>es : Non<br>Hospitalisations      | Aspitalisation     Parcours     Parcours DAG     Parcours DAG     Parcours DAG | Non                 | Date de mise à<br>jour ¥                                                                     | Tâches RDV                          | × × × ×              |
| Patient<br>(nais. GALLEG<br>Prénom du pat<br>Date de nais<br>Prénom du pat<br>Date de nais<br>Prénom du pat<br>Date de nais<br>Prénom du pat<br>Date de nais<br>Prénom du pat<br>Date de nais<br>Prénom du pat<br>Date de nais<br>Prénom du pat<br>Date de nais<br>Prénom du pat<br>Date de nais<br>Prénom du pat<br>Date de nais                                                                                                    | so)<br>ient<br>source :<br>Non P Décé<br>it naissance II de<br>28/12/2020<br>20/01/1970                                                                                                    | dés Non<br>ate de<br>écès 11 Statuts            | Archivés :  Thématiques  Chemistalité ( Charte de bonni Charte de bonni Char | Non<br>Social ( Dur<br>es pratiques d'Az                | ✓ Táct tils de suivi urezo ☆ Principa       | Rôles:<br>Structures de coord<br>es : Non<br>Hospitalisations     | Hospitalisation<br>Parcours<br>+ Parcours DAG<br>+ Parcours DAG                | Non                 | Patcons                                                                                      | Tâches Prochain<br>RDV              | ts Consult           |
| Patient (nais. GALLEG Prénom du pat Prénom du pat Patient Prénom du pat Patient Prénom du pat Patient Prénom du pat Patient Prénom du pat Prénom du pat Prén | SO)         jent           ient         ient           Wince :         ient           Wen         ient           Imaissance         If           28/12/2020         ient           20/01/1970         ient           28/05/1988         ient | tdés Non<br>ate de<br>écès II Statuts           | Archivés :   Archivés :   Thématiques   Perinatalité   Charte de bonn   Cuits de suivi   Outils de suivi   Outils de suivi                                                                                                    | Non<br>\$ Social (11) Cut<br>as pratiques d'Az-<br>(11) | Tâch     Tâch     tis de Suivi     virezo ( | Rôles<br>Structures de coord<br>es : Non<br>Hospitalisations<br>J | Hospitalisation<br>Parcours<br>+ Parcours DAC<br>+ Parcours DAC                | Non<br>COCON test   | Patcors<br>Patcors<br>Jour<br>10/11/2022 14:34<br>03/11/2022<br>14:43<br>05/04/2022<br>14:38 | Tâches Prochain<br>RDV              | Actions<br>11        |

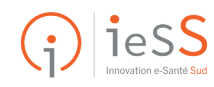